## Printer Set-Up Instructions for Teacher and Student Workstations - MAC

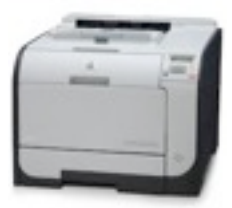

## \*\*Important Note\*\* These instructions are for the setup of the Classroom HP2025 Printer ONLY.

- 1. Locate the "Printer Host Name" displayed on a sticker on the front panel of the printer (i.e. o-kc-p-b27-204)
- 2. Write the host name down to reference when adding a printer.
- 3. Point and click on the "Apple" icon in the upper left corner of the window.
- 4. Drag your mouse to highlight or select "System Preferences."
- 5. The "System Preferences" window will appear.
- 6. Locate "Print & Scan" and select it by clicking on the icon.

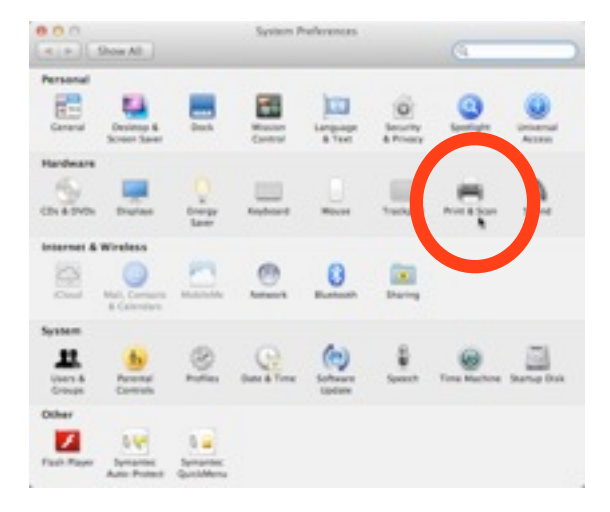

7. From the "Print & Scan" window, click on the "+" symbol at the lower left corner of the window.

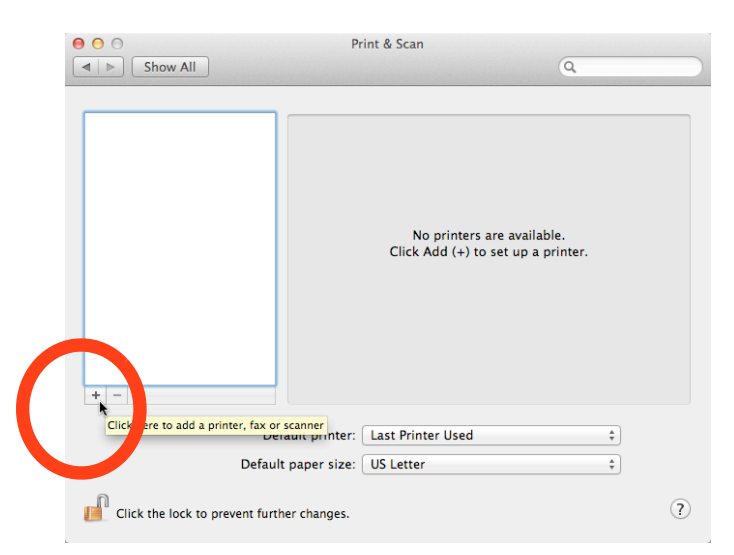

- 8. The "Add Printer" window will appear.
- 9. Click on the "IP" icon in the menu bar.

10. From the "Protocol" pull down menu, select "HP Jetdirect – Socket."

| 100          |                                |  |
|--------------|--------------------------------|--|
| Protocol:    | HP Jetdirect - Socket          |  |
| Address:     |                                |  |
|              | Enter host name or IP address. |  |
| Queue:       |                                |  |
|              | Leave blank for default queue. |  |
| Name:        | No Selection                   |  |
| Location:    | No Selection                   |  |
| Print Using: |                                |  |

11. Type in the "Printer Host Name" in the Address field (the name of the printer located on the front panel of the printer. See Step 1).

| Oefault Fax           | Add Printer   Add Printer   Windows     Q ksprint1                                                                                              | 8          |
|-----------------------|----------------------------------------------------------------------------------------------------|------------|
| Protocol:<br>Address: | HP Jetdirect - Socket                                                                                                    | ÷          |
| Queue:                | Valid and complete address.<br>Leave blank for default queue.                                                                                   | •          |
| Name:<br>Location:    | o-kc-a-56-93-1                                                                                                    |            |
| Print Using:          | Generic PostScript Printer<br>The selected printer software isn't from the manufacturer an<br>not let you use all the features of your printer. | ¢<br>d may |
|                       | C                                                                                                    | Add        |

- 12. Once you type in the "Printer Host Name," several things will occur.
  - a. The message "Valid and complete address" message will appear under the "Address" field.
  - b. The "Printer Host Name" will appear in the "Name" field. You may replace the host name (i.e. My Office Printer) and type in the location (i.e. Bishop 200).
  - c. The printer description for the printer will appear in the "Print Using" field.
  - d. The printer description should read "HP Color Laserjet CP2020 BWD Series with Duplexer."

| It Fax      | P Windows Search                                  |   |
|-------------|---------------------------------------------------|---|
| Protocol:   | HP Jetdirect - Socket                             | 1 |
| Address:    | o-kc-p-b27-200-1                                  | 1 |
|             | Valid and complete address.                       |   |
| Queue:      |                                                   | ŀ |
|             | Leave blank for default queue.                    |   |
| Name:       | My Office Printer                                 |   |
| Location:   | Bishop 200                                        |   |
| hist Heiner | HP Color LaserJet CP2020 BWD Series with Duplexer | ; |

13. Click the "Add" button at the lower right corner of the "Add Printer" window.